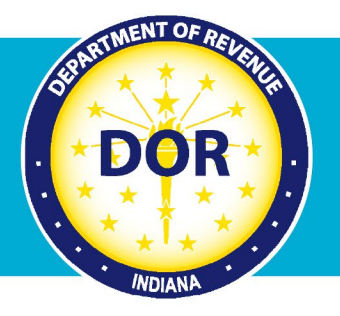

## INTIME Guide to Making a Payment Plan Payment

### For Payment Plan Customers

The Indiana Department of Revenue (DOR) offers several ways to make a payment on a <u>payment</u> <u>plan</u>, but the easiest and most efficient option is electronically using <u>INTIME</u>, DOR's e-services portal.

Customers who establish a payment plan **with a DOR customer service representative** will receive payment plan vouchers to make their payments. The Letter ID on these vouchers is then used to make a secure online payment on a payment plan using INTIME **without the need to log in to or create an account**.

# **Note:** Customers who opt to <u>establish a payment plan via INTIME</u> will have the added convenience of scheduling automatic recurring payments, ensuring that they are made on time and eliminating the need for vouchers.

#### What You'll Need

- Your payment plan voucher with Letter ID
  Note: If you pay without including the Letter ID, the payment may be incorrectly applied to your account, which will result in defaulting on your payment plan.
- Tax Identification (TID) or Social Security Number (SSN)
- Payment amount
- Accepted forms of payment via INTIME:
  - Bank payment (ACH/e-check) (no fee)
  - Credit and debit cards: Discover, MasterCard, Visa (fee)

Customers who are currently on a payment plan and wish to incorporate their most recent tax bill, will need to <u>contact DOR Customer Service</u>.

### Make a Payment on a Payment Plan via INTIME

Step 1: Go to INTIME, locate the "Payments" panel and click on "Make a payment."

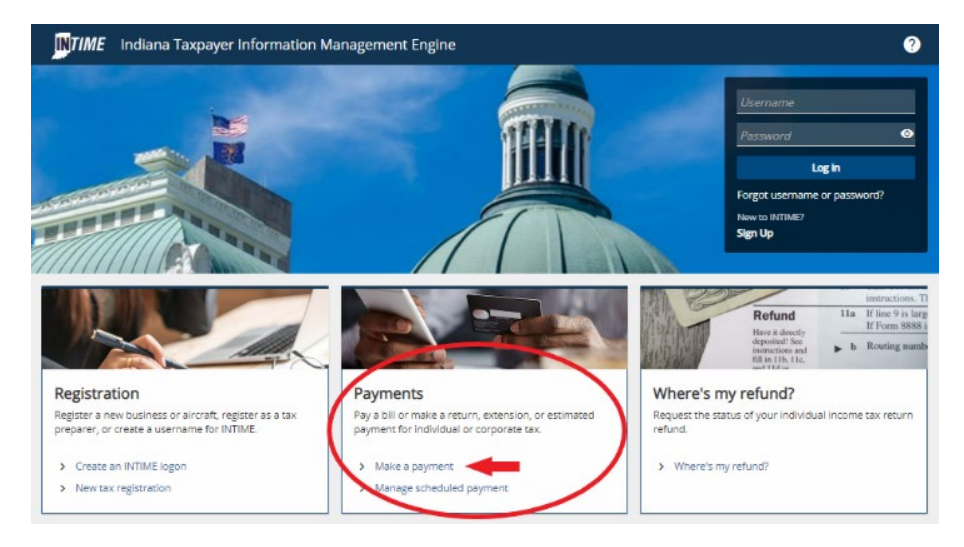

**Step 2:** Locate the "Payment plan payments" panel and select the method of payment: bank payment (no fee) or credit/debit card (fee). A link to an INTIME guide on how to <u>set up a payment</u> <u>plan</u> is also available.

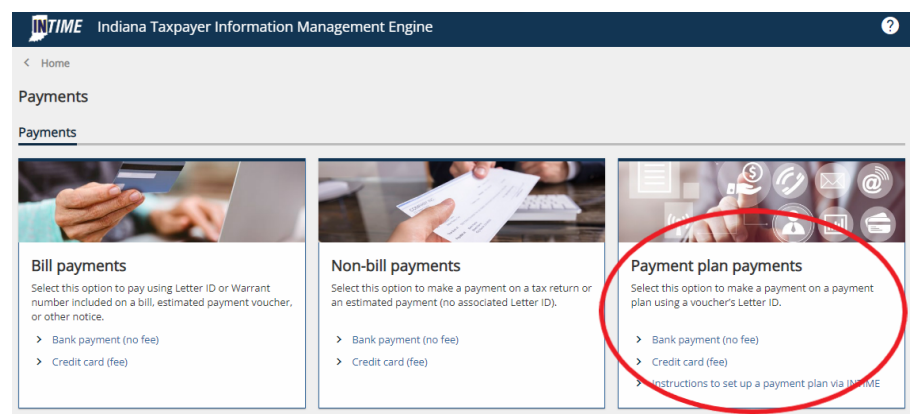

**Note:** When making a payment using a credit/debit card, you will be directed to a third-party website to provide that information, then redirected back to INTIME to receive a confirmation number.

**Step 3:** Select "Letter" as the bill type and then enter the Letter ID found on your payment plan voucher.

| Payment                                                                    |                                                                                         |
|----------------------------------------------------------------------------|-----------------------------------------------------------------------------------------|
| Bill item payment<br>information                                           |                                                                                         |
| Select bill type                                                           |                                                                                         |
| Bill type                                                                  |                                                                                         |
| Letter ~                                                                   |                                                                                         |
|                                                                            |                                                                                         |
| Letter                                                                     |                                                                                         |
| Warrant VS pondence you                                                    | received from the Indiana Department of                                                 |
| balance and make a payment is to create an INTIME u                        | isername.                                                                               |
| PO BOX 602<br>PO BOX 602<br>INDIANAPOLIS IN 46266-6032                     | Indiana Department of Revenue<br>Eric J. Holcomb, Governor<br>Bob Grennes, Commissioner |
| TAXPAYER NAME<br>TAXPAYER NAME<br>123 MAIN STREET<br>INDIANAPOLIS IN 46202 | FEIN 12-3456789<br>Taxpayer ID 022456780<br>Letter ID 022456780<br>Lotter JD 022456780  |
| Letter ID *<br>Required                                                    |                                                                                         |
| Cancel                                                                     | < Previous Next >                                                                       |

**Step 4:** Continue to follow the prompts to make a payment. Payment is not complete until a confirmation number is provided.

Tip: Print or save the confirmation page for your records.